# Order Entry User Guide Addendum

# Version 5.20 Last Update: November 2008

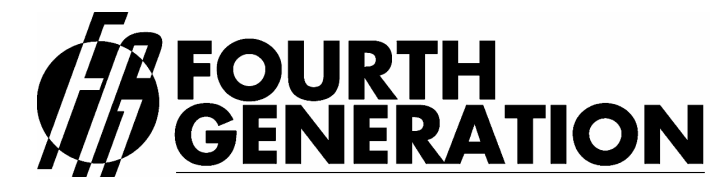

Modifiable Financial & Distribution Software
 Fourth Generation Software Solutions Corp.
 700 Galleria Parkway, Suite 480, Atlanta, Georgia 30339, USA Voice: (770) 432-7623 / Toll Free: 1-(800) 374-6157
 Fax: (770) 432-3448 / Email: info@fourthgeneration.com
 Web: www.fourthgeneration.com

# About this Fourth Generation Documentation Addendum:

This Fourth Generation Documentation Addendum is provided to bring the associated 'base' document up to date with the very latest changes and additions to the software product. The 'base' document is listed on the title page of this addendum.

#### Addendum Date:

All software patches and supplements that have an impact on the base document are also covered by this addendum. Software patches and supplements are posted on the Fourth Generation web site in the customer area and on the Fourth Generation ftp site (see web/ftp access below). Patches and feature supplements are listed by the date posted. All patches and supplements posted by the Addendum Date are covered by this addendum. Each time a new patch or supplemental feature is released, this addendum will be updated if a documentation change is required. At that time, the Addendum date will be updated to the latest patch or supplement date.

#### Information not covered by this addendum:

This addendum covers only the subject area of the base document. For additional information and technical details on the new features or patches, please consult the product release notes and patch/supplements indexes found in the customer area of the Fourth Generation Web site or FTP site. (see web/ftp access below)

#### Web/FTP Access:

All new features and patches are maintained on the Fourth Generation web site, in the customer area: <u>www.fourthgeneration.com</u> and also on the Fourth Generation FTP site: <u>ftp.fourthgeneration.com</u>. Updated versions of this Addendum will be posted there as well. Most of the files and information in these areas is restricted to customers with current software maintenance contracts. To receive a current password to access these areas, please contact the Fourth Generation help desk: 770-432-7623, 1-800-374-6157, <u>support@fourthgeneration.com</u>

# **Feature Listing**

| Feature Number | Description                                               |
|----------------|-----------------------------------------------------------|
| 1238           | Commission Reporting                                      |
| 1248           | New Navigation Events                                     |
| 1253           | Lot Selection in Order Entry                              |
| 1297           | Creating Multiple Sales Orders                            |
| 1298           | Shipment Tracking Screen                                  |
| 1299           | Export Shipping Forms                                     |
| 1300           | Assignment of Shipping Units                              |
| 1304           | Unlinking Direct Purchase Orders and Customer Orders      |
| 1305           | Ability to Change REG Sales Orders to DIR Sales Orders.   |
| 1307           | Ability to Change DIR Sales Orders to REG Sales<br>Orders |
| 1363           | Ability to Post Specific Orders                           |
| 1397           | Expansion of Order Number                                 |
| 1537           | Check Box to Select Multiple Part Numbers                 |
| 1538           | Create Purchase Orders for Backorders                     |

# Feature 1238 Commission Reporting:

1. Enter commission codes

1539

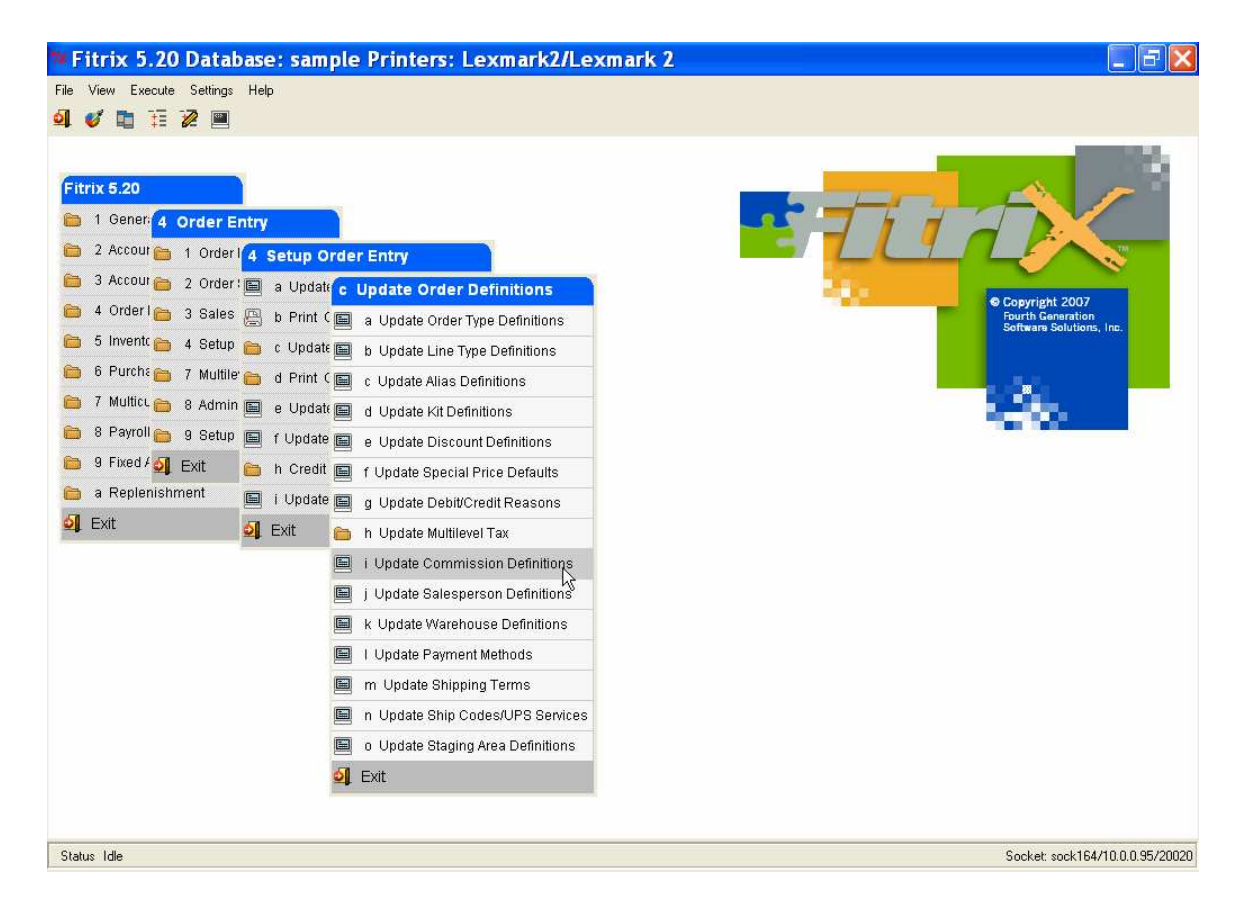

| 🕈 Update (                                                              | Commission Definitions                                                                                                    |     |
|-------------------------------------------------------------------------|----------------------------------------------------------------------------------------------------|-----|
| File Edit View                                                          | Navigation Tools Actions Help                                                                                                    |     |
| Ommission Code:<br>Commission Code:<br>Description:<br>Commission Rate: | Image: Image: |     |
|                                                                         | 3 of 7                                                                                                    | OVR |

2. For stock items, enter the commission code with the item code. Go into Update Inventory information, find the item code, go into Update mode, Ctrl TAB to detail, select a warehouse, and then click on the Whse Dtl icon on the toolbar.

| Extension l         | ocau                  |               |                          |          |                     |
|---------------------|-----------------------|---------------|--------------------------|----------|---------------------|
| File Edit Help      |                       |               |                          |          |                     |
| i 🕑 🖷 🛛 🐼 🗈         | e 🖻 🔍 🥯 🚱             |               |                          |          |                     |
|                     |                       | Item Wa       | arehouse Detail          |          |                     |
| Item: 12104         |                       | SCM A S       | ERIES MULSTRIKE          |          |                     |
| Warehouse: SEATTLE  | SEATTLE DI            | STRIBUTION CE | INTER                    |          |                     |
|                     |                       | Cost a        | nd Price Information     | 21       |                     |
| Purchase Cost:      | 5.458                 | Last Cost:    | 61,000                   | Qty.:    | 15.000              |
| Average Cost:       |                       | Last Date:    | 02/08/2008               |          |                     |
| Price:              | 8.655                 | Sold Date:    | 01/31/2008               |          |                     |
|                     |                       | Locati        | on and Count Information | -        |                     |
| Loca                | tion Aisle: SCM       | Row:          | 12                       | Bin:     | AB                  |
| Count Cy            | cle Code: 🔺           | Last Count:   |                          | On Hand: | 1966.000            |
|                     |                       | Vendor        | Information              |          | 10                  |
| Vendor:             | SCM                   | 3             | SMITH-CORONA CO          | RP.      |                     |
| Vendor Item:        | SCM12104              |               |                          |          |                     |
|                     | -                     | Sellin        | g Information            |          |                     |
| Mini                | mum Sell Qty.:        | 1.00          | Allow Backorder:         | Y        | Taxable: N          |
| Subject T           | o Terms Disc.: N      | Sub           | ject To Trade Disc.: N   |          | Reg Profit %: 15.00 |
| Corr                | mission Code: STD     | STANDAR       | D COMMISSION RATE        |          |                     |
| 🕑 ОК 💽 🔀            | Cancel                |               |                          |          |                     |
| Enter the commissio | n code for this item. |               |                          |          | OVR                 |

3. For non stock items, a new field has been added so that a commission code can be entered.

| 🕐 Update I            | Non-Inventory Items              |     |
|-----------------------|----------------------------------|-----|
| File Edit View        | Navigation Tools Actions Help    |     |
| 1 🙂 🖷 🕑 🖸             | ( B # B <b>Q   B B B   0 0 0</b> |     |
| 🤏 🎯 🥃<br>Find Prev Ne | xt Add Update Delete Browse      |     |
| Item Code:            | A1                               |     |
| Vendor Code:          | 123457 CHAMPION INC              |     |
| Commodity Code:       | СОММ                             |     |
| Description:          | DESC1                            |     |
|                       | DESC2                            |     |
| Purchasing Unit:      | EA                               |     |
| Weight:               | 10.000 Unit: LB                  |     |
| Ledger Account:       | 40000000 🔍                       |     |
| Item Type:            | N                                |     |
| Commission Code:      | STD STANDARD COMMISSION RATE     |     |
|                       | 1 of 20                          |     |
|                       |                                  |     |
|                       |                                  |     |
|                       |                                  | OVR |

The commission report is option (1) on the Sales History Reports menu in Order Entry.

| Commissio        | on by S  | alespers  | on     |         |            |               |            |      |
|------------------|----------|-----------|--------|---------|------------|---------------|------------|------|
| File Navigate He | lp       |           |        |         |            |               |            |      |
| 000              | 0 4      |           |        |         |            |               |            |      |
|                  |          |           |        |         |            |               |            | ~    |
|                  |          |           |        |         |            |               |            |      |
|                  |          |           |        |         |            |               |            |      |
| Date: 02/11/20   | 08       |           |        |         | Commission | Report        |            |      |
| Time: 13:34:03   |          |           |        |         | SAMPLE CO  | OMPANY        |            |      |
|                  |          |           | E      | Between | 01/01/2008 | and 01/31/200 | 8          |      |
| Invoice Da       | te       | Item Code | Sales  | Comm.   | * Comm.    | Amount        | Date Paid  |      |
|                  |          |           |        |         |            |               |            | <br> |
| Salesperson: W   | м        |           |        |         |            |               |            |      |
| Customer: 1      | - ACTION | SUPPLY    |        |         |            |               |            |      |
| 56 04            | /04/2007 | 12104     | 7.85   | STD     | 8.00       | 0.63          | 01/03/2008 |      |
| 56 04            | /04/2007 | ALP3566   | 300.00 | STD     | 8.00       | 24.00         | 01/03/2008 |      |
| Total Salesper   | son: WM  |           | 307.85 |         | ••         | 24.63         |            |      |
|                  |          |           |        |         | ))         |               |            |      |
| Grand Total      |          |           | 307.85 |         |            | 24.63         |            |      |
| <                |          |           |        | dill.   |            |               |            | > ~  |

# Feature 1248 New Navigation Events

The following programs have new navigation events:

Update Customer Orders - access to:

Update customer information Update ship-to information Update special pricing Sales history report Update inventory information (item codes) Update customer invoices

# Feature 1253 Lot Selection In Order Entry

User now has the ability to select the lots they want to ship when entering a customer order. When a lot controlled item code is entered this screen will display:

|                        | Add on detail l                 | ot        |                 |             |             | X    |  |  |  |  |  |
|------------------------|---------------------------------|-----------|-----------------|-------------|-------------|------|--|--|--|--|--|
| F                      | File Edit Navigation Help       |           |                 |             |             |      |  |  |  |  |  |
| Adda - North           | 200 🖷 🥝 🔇 🖹 🗈 🎘 🤻 🥵 🎯 🛇 🛇 🕸 🍛 🤪 |           |                 |             |             |      |  |  |  |  |  |
|                        | Lot No.                         | Qty Avail | Qty To Order    | Expiry Date | Landed Cost | ~    |  |  |  |  |  |
|                        | 648                             | 1000.000  | 200.00          | 03/15/2008  | 0.150       |      |  |  |  |  |  |
| J                      | 5006                            | 7.000     |                 | 03/31/2008  | 0.250       |      |  |  |  |  |  |
| A AN AN AN AN AN AN AN | 2222                            | 20.000    |                 | 03/31/2008  | 0.500       |      |  |  |  |  |  |
|                        | OK 🧭 Cancel                     | PO Det    | ails<br>Detail. |             | 0           | VR : |  |  |  |  |  |

The quantity to order will default to the lots with the oldest expiration date but the user has the option to change.

If you accept the lots as they are assigned by the system but then want to change them you can by clicking on the new lot screen icon on the order entry screen.

| P U   | pdate      | Cust     | om                  | er Orde     | rs           |               |         |                     |                        |                      |                    |                    |                   |             |                         |
|-------|------------|----------|---------------------|-------------|--------------|---------------|---------|---------------------|------------------------|----------------------|--------------------|--------------------|-------------------|-------------|-------------------------|
| File  | Edit Vie   | w Navi   | gatior              | n Tools Ac  | tions Opti   | ons He        | lp      |                     |                        |                      |                    |                    |                   |             | _                       |
| ٩     | G          | 0        | 2                   | 6 3         |              | 3             |         |                     |                        |                      |                    |                    |                   |             |                         |
| Quit  | t Print    | OK Car   | aa u<br>Maalaa      | Cut Copy F  | Paste Zoom   | Notes         | U Fi    | ields To Do         | Tiew De                | tail Next            | <b>)</b><br>t Page | O<br>Previous Page | C<br>Insert Row   | Delete Row  | <i>⊚</i><br>Technical ≫ |
| Type: | REG        | Custo    | omer:               | 12          |              |               | R C     | LASSIC PART         | S UNLIMI               | TED                  |                    |                    |                   |             |                         |
| Curr  |            | Sh       | ipTo:               | SHIPTO      | 8.           | Ship          | Via: B  | EST WAY             | 6                      | Dise                 | c.Code:            | NONE               |                   |             |                         |
| Stat: | ACT        | P.0.     | No.:                |             |              | Order         | No.:    |                     |                        | Docume               | ent No.:           |                    |                   |             |                         |
| Stag: | NEW!       | Ordrl    | Date:               | 02/12/2008  | 123          | ShipD         | ate: 0  | 2/12/2008           | §2                     | OrderTot             | tal:               | 0.00               |                   |             |                         |
|       |            | Ship Com | olete:              | 4           | М            | ultiple On    | ders: N | [] Ci               | ontract:               |                      |                    |                    |                   |             |                         |
| Ln    | Туре       | Stg      | Item                | Code        |              | UM            | Quantil | ty                  | Price                  |                      | Net A              | mount              |                   |             | 6                       |
| 1     | STK        | NEW      | APPL                | .E          |              | EA            |         | 200.000             |                        | 0.500                |                    | 100.00             |                   |             |                         |
|       |            |          |                     |             |              |               |         |                     |                        |                      |                    |                    |                   |             | 4                       |
| APPL  | E          |          |                     |             |              | Whse.:        | SEATT   | TLE                 | Co                     | mmitted:             |                    |                    |                   |             |                         |
|       |            |          |                     |             | ]            | Salespe       | rson:   | BJ                  | B                      | sk. Qty.:            |                    |                    |                   |             |                         |
|       |            |          |                     |             |              | 3             | Tax:    | NOTAX               | R Be                   | ck. Ref.:            |                    |                    |                   |             |                         |
|       |            |          |                     |             |              |               |         |                     |                        |                      |                    |                    |                   |             |                         |
|       | OK         |          | ancel               | Tt He       | ader         |               |         |                     |                        |                      |                    |                    |                   |             |                         |
| Ship  | Dtl Nor    | tock D   | <b>G</b><br>letails | Lines Alias | Ø<br>Summary | Ø<br>Defaults | : Crec  | 🥑 🛿<br>dit Check Re | <b>e (</b><br>calo Cus | <b>D</b><br>tomer SI | G<br>hip-T o       | Price Sales        | G<br>Invoice Iten | Master LotS |                         |
| Enter | r the prid | e per ur | nit.                |             |              |               |         |                     |                        |                      |                    |                    |                   |             | UVR                     |

The lot numbers selected will print on the picking ticket, packing list, and invoice.

Modifications were also made to the following programs:

Update Picked Quantities Update Shipped Quantities Update Invoices

In previous versions, these programs were used to select the lot numbers being shipped. Since this is now done when the order is entered the Add Lot Number screen no longer displays. Instead this screen displays so that you may change lot numbers and quantities as needed.

| 🕈 Add on detail        | lot                                   |                   |             |             | X    |
|------------------------|---------------------------------------|-------------------|-------------|-------------|------|
| File Edit Navigation H | elp                                   |                   |             |             |      |
| 🛛 🥝 🖷 🗳 🐼 🖺 🗐          | ) 📄 🔍 🤐 🐨<br>000 On PO:               | 🛇 🙆 🏖 🦻<br>60.000 | ۵ 🕲         |             |      |
| Lot No.                | Qty Avail                             | Qty To Order      | Expiry Date | Landed Cost | ~    |
| 648                    | 1000.000                              | 200.00            | 03/15/2008  | 0.150       |      |
| 5006                   | 7.000                                 |                   | 03/31/2008  | 0.250       |      |
| 2222                   | 20.000                                |                   | 03/31/2008  | 0.500       |      |
| OK Can                 | cel 🔍 🔍 PO Det.<br>der - Zoom to PO [ | ails<br>Detail.   |             | 0           | VR : |

# Feature 1297 Creating multiple Sales Orders

There is new field on the Update Customer Order screen labeled "Multiple Orders" and this defaults to N. If you want to create multiple orders, change this value to Y. For the initial order you enter, enter the total quantity for all orders you want to create from this order. In the example below, 4 orders with a quantity of 250 each will be created.

| P Update Customer Orders                                                                                                    |
|----------------------------------------------------------------------------------------------------|
| File Edit View Navigation Tools Actions Options Help                                                                                                    |
| Find Prev Next Add Update Delete Browse Options                                                                                                    |
| <ul> <li>Image: Second status</li> <li>Image: Second status</li></ul> |
| Type: REG 💽 Customer: 12 CLASSIC PARTS UNLIMITED                                                                                                    |
| Curr: ShipTo: SHIPTO 🗨 Ship Via: DART 🔍 Disc.Code: NONE                                                                                                    |
| Stat:         ACT         P.O. No.:         Document No.:                                                                                                    |
| Stag:         ORD         OrdrDate:         02/12/2008         #¥3         ShipDate:         02/12/2008         #¥3         OrderTotal:         12000.00                                                                                                    |
| Ship Complete: N Multiple Orders: Y Contract:                                                                                                    |
| Ln Type Stg Item Code UM Quantity 🛵 Price Net Amount                                                                                                    |
| 1 STR C 0RD 12112 EA 1000.000 12.000 12000.00                                                                                                    |
|                                                                                                    |
|                                                                                                    |
|                                                                                                    |
|                                                                                                    |
| SCM & SERIES CVR-UP TAPE Whse:: SEATTLE Committed: 1000.000                                                                                                    |
| Salesperson: BJ 🗨 Bck. Qty.:                                                                                                    |
| Tax: NOTAX Sk. Ref.:                                                                                                    |
|                                                                                                    |
| OK OK Reader                                                                                                    |
|                                                                                                    |
| Shin Di Nonstrok Details Lines Alias Summary Defails Credit Check Recals Distance Shin To Rice Sales Invoice ItemMaster LotScreen                                                                                                    |
|                                                                                                    |
| Enter the line type.                                                                                                    |

Prompt received when the initial order is saved:

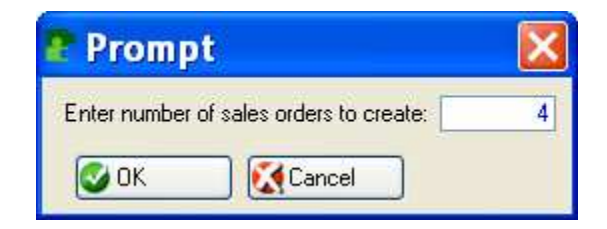

There is also a new contract field on the order entry screen. This will automatically be set to the range of sales order numbers created (ie- sales order 1000, 1001, 1002, 1003, 1004, and 1005 will have contract number 1000-1005 assigned to them). You can use this contract number to find all sales order associated with it on the new Shipment Tracking screen (see write up for Feature 1298).

Please note that if the order type you use is DIR (direct shipment from your vendor to your customer), there will be a vendor PO created for each sales order.

# Feature 1298Shipment Tracking Screen (option p on the Order<br/>Maintenance menu)

Every time a customer order is entered in the database an entry is in the Shipment Tracking table. The screen program enables you to enter information relevant to your shipment that will aid you in tracking its progress.

| Shipment Tracking                                                                                                    |              |                                                    |                |          |                   |               |                 |
|----------------------------------------------------------------------------------------------------|--------------|----------------------------------------------------|----------------|----------|-------------------|---------------|-----------------|
| File Edit View Navigation Tools Actions Options Help                                                                                                    |              |                                                    |                |          |                   |               |                 |
| 🙂 🖥 🖉 🖄 🖻 🖻 🔍 🗒 📴 🚱 🕗                                                                                                    |              |                                                    |                |          |                   |               |                 |
| 0                                                                                                    |              |                                                    |                |          |                   |               |                 |
| Accounting Screen                                                                                                    |              |                                                    |                |          |                   |               |                 |
| Q      Q     Q |              |                                                    |                |          |                   |               |                 |
| Find Prev Next Update Browse                                                                                                    |              |                                                    |                |          |                   |               |                 |
| Sales Contract Info                                                                                                    |              | Logistics Info                                     |                |          |                   |               |                 |
| Contract # 1314                                                                                                    |              | Forwarder Name                                     | TRANSWORLD     | Т        | ucking BOL # 12   | 9             |                 |
| SO 1314 Status ACT                                                                                                    |              | Forwarder #                                        | 123456789      |          | Ocean BOL BO      | L 1234567     |                 |
| Customer GIDEON ALL AROUND AUTO SUPPLY                                                                                                    |              |                                                    |                | Proof    | OL Received 02    | /26/2008      |                 |
| Consignee Name GIDEON SUPPLY                                                                                                    |              | Booking #                                          | 3K HOU29482361 |          | -                 | 15            |                 |
| Consignee Address SUITE 100                                                                                                    |              | Carrier                                            | ABF            | Send     | Original Docs     |               |                 |
| 1000 MARIGOLD LANE                                                                                                    |              |                                                    |                | Docs ser | nd to customer 02 | /25/2008      |                 |
| HONG KONG                                                                                                    |              | Container Size                                     | 1200           |          |                   |               |                 |
| CHINA                                                                                                    |              | Container Number                                   | MSCU1234567    | Relea    | se Requested 02   | /25/2008 1.14 |                 |
| Notify Party Name JOHN BROWN                                                                                                    |              | Seal Number SL2005 Release Received 02/25/2008 #13 |                |          |                   |               |                 |
| Notify Party Info 770-432-7623                                                                                                    |              | Load Location CARMEL IN                            |                |          |                   |               |                 |
| Terms CIF CARGO, INS, FREIGH                                                                                                    | Т            | Loading Date                                       | 02/25/2008     |          |                   |               |                 |
| Destination HOUSTON                                                                                                    |              | Port of Exit HOUSTON Cut Off Date 02/25/2008       |                |          |                   |               |                 |
| Product #2 COPPER/BIRCH CLIFF                                                                                                    |              | Vessel XIN TONG ETD 02/25/2008 #X3                 |                |          |                   |               |                 |
| Price 3.00                                                                                                    |              | Voyage PT193T ETA 03/10/2008 EX3                   |                |          |                   |               |                 |
| Purchase Contract Info                                                                                                    | Transhipment | Info                                               |                |          |                   |               |                 |
| Vendor CHAMPION INC                                                                                                    | Port         | Trans No                                           | Vessel         | Voyage   |                   | ETA           | ETD             |
| P0 571                                                                                                    | PORT 1       | TRANS NO 1                                         | VESSEL 1       | VOYAGE   | 1                 | 02/25/2008 進建 | 02/25/2008      |
| Buyer/Trader                                                                                                    | PORT 2       | TRANS NO 2                                         | VESSEL 2       | VOYAGE   | 2                 | 02/26/2008    | 02/26/2008      |
| Gross 11009.00 Lbs 4.99 MT                                                                                                    | PORT 3       | TRANS NO 3                                         | VESSEL 3       | VOYAGE   | 3                 | 02/27/2008    | 02/27/2008      |
| Net 11000.00 Lbs 4.99 MT                                                                                                    | PORT 4       | TRANS NO 4                                         | VESSEL4        | VOYAGE   | 4                 | 02/28/2008    | 02/28/2008      |
| Tare 9.00 Lbs 0.00 MT                                                                                                    | PORT 5       | TRANS NO 5                                         | VESSEL 5       | VOYAGE   | 5                 | 02/29/2008    | 02/29/2008      |
|                                                                                                    |              |                                                    |                |          |                   |               |                 |
|                                                                                                    |              |                                                    |                |          |                   |               |                 |
|                                                                                                    |              |                                                    |                |          |                   |               |                 |
|                                                                                                    |              |                                                    |                |          |                   | Monday, Fe    | bruary 25, 2008 |
|                                                                                                    |              |                                                    |                |          |                   |               | ,,              |

Please note that if the order has a DIR order type and the product is being purchased from multiple vendors there will a record inserted into the tracking table for each sales order/purchase order combination.

The information that displays on this screen come from the following sources.

#### Sales Contact Info:

**Contract** # - this is a display only field that displays the contract number assigned to the sales order when it was entered.

**SO** – customer sales order number.

Status- display only sales order status. Possible values are:

ACT – active PST – posted CAN - cancelled

**Customer** – display only field for the customer's business name.

**Consignee and Notify Information** – this information is entered on the order summary screen when you enter the sales order but it can me modified here.

| Extension summ             |                       |                      |          |
|----------------------------|-----------------------|----------------------|----------|
| File Edit Help             |                       |                      |          |
| 🙂 🖷 🕑 🚺 🛱 🖻                | i 🔍 🥥 🕢               |                      |          |
| Dumont Mathad :            |                       |                      |          |
|                            |                       |                      |          |
| Credit Card Information    | Shir                  | poing Information    |          |
| Credit Card No:            | Auth Code: Auth Date: | Ship Via: OCEAN      | <b>(</b> |
| Auth Amount:               | Decline Code:         | Residential?: N      |          |
| Messg.:                    |                       | Ship Terms: CIF      | 3        |
| Email:                     |                       | FOB Point. HONG KONG |          |
| Ship Complete: N           |                       | Weight: 10000.000    |          |
|                            | UF                    | PS Account:          |          |
|                            |                       |                      |          |
| Shipment Tracking Data     | 15000.00              | Urder Amounts        | 20000.00 |
| Deposit Amount Required:   | 2/25/2000 572         | Sub-Lotal:           | 30000.00 |
| Destination U              |                       | Discount.            | 0.00     |
| Consigned Name: G          |                       | Freight Amount:      | 0.00     |
| Consignee Name. G          |                       | Total Tax            | 0.00     |
| Consignee Address. 5       |                       | Total Order          | 20000.00 |
|                            |                       |                      | 30000.00 |
|                            | HINA                  |                      |          |
| Notifu Partu Name: J       |                       |                      |          |
| Notifu Partu Info: 7       | 70-432-7623           |                      |          |
| Truck BOL No. 1            | 29                    |                      |          |
|                            |                       |                      |          |
| 🐼 OK 🚺 🚺 Cancel            |                       |                      |          |
|                            |                       |                      |          |
| Fator the method of second |                       |                      | OVR      |
| cities the method of payme | ALC:                  |                      |          |

Order Summary Screen:

There has also been a field to the summary screen where you can enter the deposit amount required from your customer before the order will ship. This amount displays on the Shipment Tracking screen accounting screen discussed below.

Any modifications made here automatically transfer to the sales order summary screen.

Terms- customer payment terms on the sales order.

**Destination** – from the sales order summary screen.

**Product** – if the sales order has only one item code, the item code will display here. If there are multiple item codes, the word "multiple" will display here.

**Price** - if the sales order has only one item code, the item code's price will display here. If there are multiple item codes, the word "multiple" will display here.

#### **Purchase Contract Information:**

If the sales order has an order type of DIR meaning it is shipping directly from your vendor to your customer, a vendor PO is automatically created when the sales order is stored. The vendor business name, vendor purchase order number, and buyer/trader code will display in this section of the screen.

The weights that display here are the weights entered when the Vendor purchase order was received or prior to the Packing List being printed if this is an out of warehouse shipment . See the discussion on Feature # 1300 in this document and also the Purchasing Addendum.

#### **Logistics Information:**

All the information in this section is entered using the Shipment Tracking screen program with the following exceptions:

**Trucking BOL # -** this is a display only field and this number is automatically assigned when the sales order is entered. The beginning truck bill of lading number you want to use for your company should be entered in the Update Order Entry Defaults screen program (option (a) on the Order Entry Set Up submenu):

| P Update Order Entry Defaults                               |                                                  |                               | . 🗆 🔀                                                                                                    |
|-------------------------------------------------------------|--------------------------------------------------|-------------------------------|----------------------------------------------------------------------------------------------------|
| File Edit View Navigation Tools Actions Hel                 | (                                                |                               |                                                                                                    |
| 😕 🖷 🥥 🕅 🖹 🖻 🦉 🍳<br>Quit Print OK Cancel Cut Copy Paste Zoor | 📋 🗟 🕅 🥯<br>Notes U Fields To Do Technical status | 😧<br>Help                     |                                                                                                    |
| R C Dete Browse                                             |                                                  |                               |                                                                                                    |
| Warehouse: SEATTLE                                          | Credit Reason: RET 🔍 Debi                        | t Reason: OVP                 | and the second second se |
| Order Type: REG                                             | Line Type: STK 💽 I                               | nv Stage: ORD Req. Profit%: 1 | 5.00                                                                                                    |
| Terms Code: 🔺 💽                                             | Due Days: 30 Use De                              | partment: N Payment: AR       | R.                                                                                                    |
| FOB Point: SHIP POINT                                       | Ship Via: BEST WAY                               | 🕻 Ship Terms:                 | 9                                                                                                    |
|                                                             | Account Numbers                                  |                               |                                                                                                    |
| Sales: 400000000 🔍                                          | A/R: 11000000 🔍                                  | Inventory: 120000000 K        |                                                                                                    |
| Trade Disc.: 100000000 🔍                                    | Cash: 10000000 🗨 Cost                            | of Goods: 500000000 🗨         |                                                                                                    |
| Freight: 422000000 🗨                                        | Credit Card: 110000000 🔍                         | Scrap: 59000000 🗨             |                                                                                                    |
|                                                             | Taxes                                            |                               |                                                                                                    |
| Tax: NOTAX 💽 NO TAX                                         | Freight - Compute                                | Tax: N Discount: N            |                                                                                                    |
|                                                             | Document Printing Defaults                       |                               |                                                                                                    |
| Print Notes On: Ack:                                        | Y Pick: Y Ship:                                  | Y Inv.: Y                     |                                                                                                    |
| Kit Expansion On: Ack:                                      | Y Pick: Y Ship:                                  | Y Inv.: Y                     |                                                                                                    |
|                                                             | System Numbers/Batching                          |                               |                                                                                                    |
| Doc/Order No.: 1322                                         | Invoice No: 21                                   | 8 Post No: 236                |                                                                                                    |
| Batch Invoices?: N                                          | Require Approval to post?: N                     | Approval Code:                |                                                                                                    |
| Truck BOL No: 137                                           |                                                  |                               |                                                                                                    |
| k                                                           | 1 of 1                                           |                               |                                                                                                    |
|                                                             |                                                  |                               |                                                                                                    |
|                                                             |                                                  |                               |                                                                                                    |
|                                                             |                                                  |                               | OVP                                                                                                    |
|                                                             |                                                  |                               | UVR .:                                                                                                    |

This bill of lading number prints on the Export Packing List.

**Docs Send to Customer** – this is a display only field and displays the date entered in the Order Entry summary screen.

**Container # -** if this is a DIR sales order and therefore has a vendor purchase order associated with it, the container number entered with the purchase order displays here. A field for the container number has been added to the Update Purchase Orders header screen. The number entered must b3 4 alpha characters followed by 7 numeric.

| Update Purchase Orders                               |                    |                                 |                                               |
|------------------------------------------------------|--------------------|---------------------------------|-----------------------------------------------|
| File Edit View Navigation Tools Actions Options Help | ρ                  |                                 |                                               |
| Rind Prev Next Add Update Delete Browse Options      |                    |                                 |                                               |
| O R O CANCEL Cut Copy Paste Zoom Notes               | U Fields To Do Vie | w Detail Next Page Previous Pag | e Insert Row Delete Row Technical status Help |
| Type: DIR 🗨 Vendor: 123457                           |                    | ON INC                          | 1                                             |
| PayTo: PAYTO 🗨 Stat: ACT PO:                         | PO.No.:            | 571 Doc                         | .No.: 571                                     |
| Stag: REC P0.Date: 02/25/2008                        | Reg.Date:          | 02/25/2008 🔢 Terms C            | Code: B                                       |
| Buyer:                                               | Ship Via:          | BEST WAY                        | Order Total                                   |
| Warehouse: SEATTLE                                   | FOB:               | SHIP POINT                      | 10000.00                                      |
| Confirmed To:                                        | Refer:             | Curre                           | ency: USD                                     |
| Cust Doc No.: 1314                                   | Orig Cust Doc No.: |                                 |                                               |
| Confirm Date:                                        | On Board Date:     | Multiple Or                     | ders:                                         |
| Contract: 1314                                       | Container:         | MSCU1234567                     |                                               |
| N Ln Typ Stg Item Code PU                            | Quantity Cos       | t 🔀 Net Amount                  |                                               |
| 1 STN REC CBF2 LB                                    | 10000.000          | 1.000 10000.00                  |                                               |
|                                                      |                    |                                 |                                               |
|                                                      |                    |                                 |                                               |
| · · · · · · · · · · · · · · · · · · ·                |                    |                                 |                                               |
|                                                      |                    |                                 |                                               |
|                                                      |                    |                                 |                                               |
|                                                      |                    |                                 |                                               |
|                                                      |                    |                                 |                                               |
|                                                      |                    |                                 | ~                                             |
| Description: #2 COPPER/BIRCH CLIFF                   |                    |                                 |                                               |
| G/L Account 50000000 000                             |                    |                                 |                                               |
|                                                      | 10                 | of 1                            |                                               |
| 🕼 OK 🚺 🔀 Cancel 🐺 Detail 😳                           | 0 🤣 🤇              |                                 | 9                                             |
| Details                                              | Status Summary Def | aults Vendor Payto Print Land   | led Cost                                      |
|                                                      |                    |                                 | OVR                                           |
| Enter The Shipment Container Number                  |                    |                                 |                                               |

### **Transhipment Information:**

All the information in this section is entered using the Shipment Tracking screen

## **Accounting Screen:**

There is an icon on the Shipment Tracking screen labeled "Accounting Screen".

| Extension acct            |          |
|---------------------------|----------|
| File Edit Help            |          |
| i 🕲 🖷 🧭 🐼 🛅 🖨 i           | E 🔍 🥥 🚱  |
| Acounting Info            |          |
| Deposit Amount Required:  | 15000.00 |
| Deposit Amount Paid:      |          |
| Ocean Marine Insurance:   | 200.00   |
|                           |          |
|                           |          |
| Enter ocean marine insura | ance OVR |

**Deposit Required-** this is a display only field that displays what was entered on the Order Entry summary screen.

**Deposit Amount Paid** – this is a display only field that displays the deposit received form the customer posted through Update AR Cash Receipts.

**Ocean Marine Insurance -** this is a calculation. A field has been added to the Update Purchasing Defaults program (option (a) on the Set Up Purchasing submenu) where you need to enter you ocean marine insurance (rate per \$):

| 🔮 Update i         | Purchasing Defaults                       |                   |                          |                |             |            |              |      |
|--------------------|-------------------------------------------|-------------------|--------------------------|----------------|-------------|------------|--------------|------|
| File Edit View     | Navigation Tools Actions He               | elp               |                          |                |             |            |              |      |
| Quit Print O       | V 🔇 🗈 🗈 🗔 🥰<br>K Cancel Cut Copy Paste Zo | om Notes U Fields | To Do Technical status H | )<br>slp       |             |            |              | -    |
| Find Prev Ne       | ext Add Update Delete Browse              |                   |                          |                |             |            |              |      |
| Use Department:    | N Buyer:                                  | CATHY 💽           | Pric                     | e Tolerance %: |             | 10.00      | Ocean Rate:  | 0.15 |
| Order Type:        | BEG (S) Line Type:                        | STK 💽             |                          | Warehouse:     | SEATTLE     |            |              | N    |
| Ship Via:          | OCEAN FREIGHT                             |                   |                          | FOB Point:     | DESTINATION |            | Prt Notes: Y | ~    |
| -                  |                                           | Tax               |                          |                |             |            |              |      |
| Tax Co             | de - Default: NOTAX 💽                     | Exempt: NOTAX     | S Misc: NO               | AX 💽           | Freight:    | NOTAX 💽    |              |      |
| 142                |                                           | Accou             | nt Numbers               | 16             |             |            |              |      |
| A/P:               | 20000000                                  | Difference:       | 120500000                | Inv            | ventory:    | 12000000   |              |      |
| Misc.:             | 79000000 💽                                | Trade Disc.:      | 503000000                | S              | upplies:    | 70400000 ( |              |      |
| Freight:           | 730000000                                 | Inv Holding:      | 201500000 🔍              | Nor            | n-stock:    | 79000000 🔍 |              |      |
| Capital:           | 182000000                                 | Cash:             | 10000000                 |                |             |            |              |      |
| 1                  |                                           | System            | n Numbers/Batching       |                |             |            |              |      |
|                    | Req. Document No.:                        | 149               | Posting                  | No.:           | 1           |            |              |      |
|                    | P.O. Document No.:                        | 571               |                          |                |             |            | -            |      |
|                    | Receipt - Document No.:                   | 263               | Posting                  | No.:           | 191         | Batch?:    | N            |      |
|                    | Invoice - Document No.:                   | 111               | Posting                  | No.:           | 59          | Batch?:    | N            |      |
| 1. Contract (1997) | Require Approval to post?: N              |                   | Approval C               | ode:           |             |            |              |      |
|                    |                                           |                   | 1 of 1                   |                |             |            |              |      |
|                    | (The second                               |                   |                          |                |             |            |              |      |
| UK                 | Lancel                                    |                   |                          |                |             |            |              |      |
|                    |                                           |                   |                          |                |             |            |              | OVR  |
| Enter Default On   | der Type,                                 |                   |                          |                |             |            |              | One  |

The calculation is:

(total cost of merchandise on the order) /100 x ocean marine insurance rate.

# Feature 1299 Export Shipping Forms

A suite of export forms has been added to order entry. Though the submenu these programs reside on is labeled Export Forms, these forms can also be sued shipments out of your warehouse.

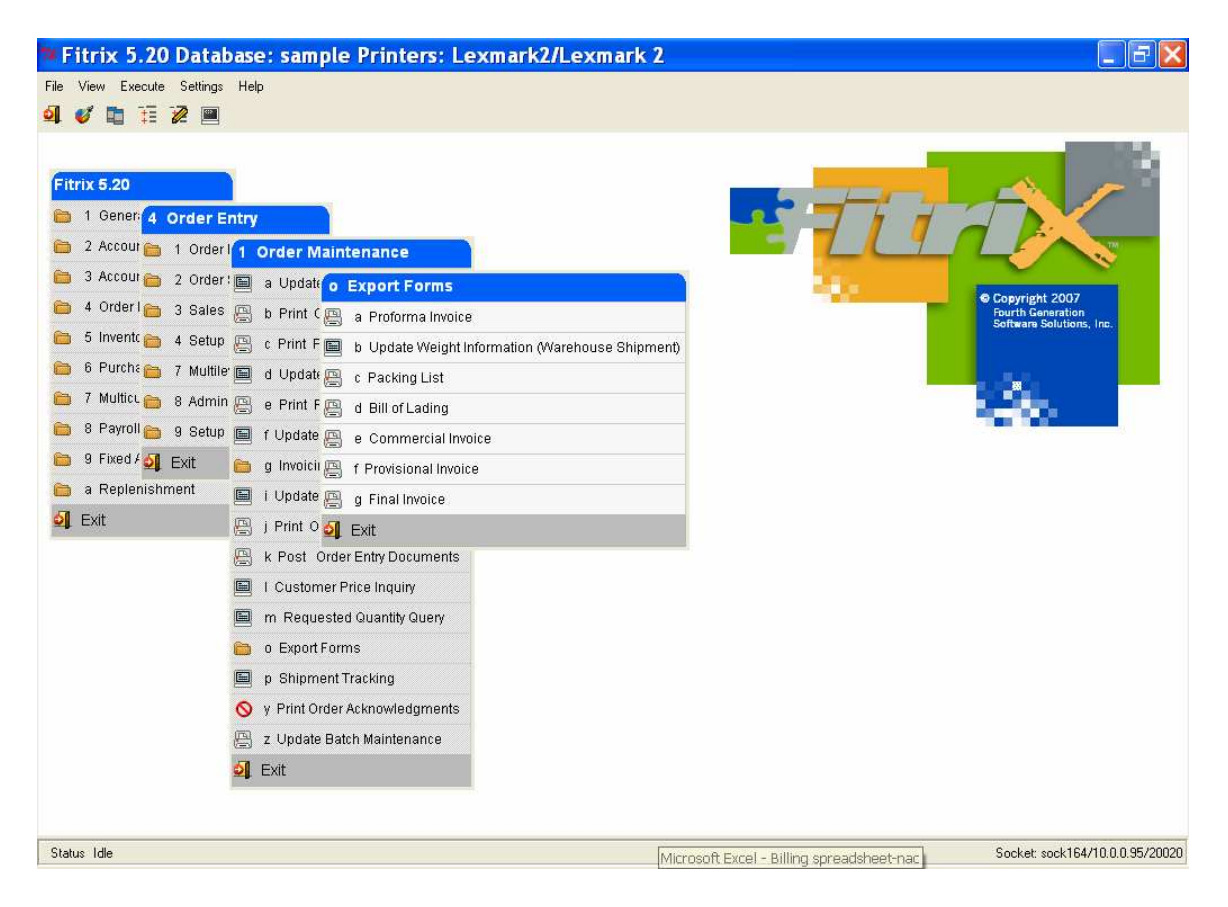

#### Note:

For REG or out of warehouse shipments you must run both the Print Picking Ticket and Update Picked Quantities programs before you can print:

Packing List Bill of Lading Commercial Invoice

*Fourth Generation Business 2000:* Order Entry User Guide 5.20 Last Update: November 2008 (*Software Version 5.20*) **Provisional Invoice** 

For DIR shipments from your vendor to your customer you must first receive the vendor purchase order using the Update Receipts program before you can print:

Packing List Bill of Lading Commercial Invoice Provisional Invoice

For both REG and DIR shipments you must enter shipment weights before printing the Packing List. See Feature 1300 in this Order Entry Addendum and the Purchasing Addendum on how shipment weights are entered.

For both REG and DIR shipments you must run the Update Invoices/Memos program before printing the Final Invoice.

# Feature 1300 Assignment of Shipping Units

A new screen program has been added where you can assign shipping units and weights to your shipments. This information will then print on the various export/shipping documents (see Feature 1299).

This program is found on the Export Forms submenu:

| 🍽 Fitrix 5.20 Database: samp                                                                                                    | ble Printers: Lexmark2/Lexmark 2                                                                                                    |                                          |
|----------------------------------------------------------------------------------------------------|----------------------------------------------------------------------------------------------------|------------------------------------------|
| File View Execute Settings Help                                                                                                    |                                                                                                    |                                          |
| al 🗸 🖿 🗄 🖉 🔳                                                                                                    |                                                                                                    |                                          |
| Fitrix 5.20         1       Gener:       4       Order Entry         2       2 Accour       1       Order I       1       Order Mathematication         3       Accour       2       Order I       a       Update         4       Order I       3       Sales       b       b       Print C         5       Invente       4       Setup       c       c       Print C         6       Purcha       7       Multile       d       Update         7       Multice       8       Admin       e       Print F         8       Payroll       9       Setup       f       Update         9       Fixed / S       Exit       g       g       Invoicing         a       Replenishment       i       i       Update         i       i       Verstord       ii       i       iii         i       I       Custorm       iii       iii       iii         i       I       Custorm       iiii       iiii       iiiiiii         i       I       Update       iiiiiii       iiiiiiiiiii       iiiiiiiiiiiii         i       I       Iiiiii | intenance   • Export Forms   a Proforma Invoice   b Update Weight Information (Warehouse Shipment)   c Packing List   d Bill of Lading   e Commercial Invoice   f Provisional Invoice   g Final Invoice   g Final Invoice   g Final Invoice   er Price Inquiry   sted Quantity Query   orms   der Acknowledgments   Batch Maintenance | Corrigit 2007<br>Burth Generations, Irc. |
| Status Idle                                                                                                    |                                                                                                    | Socket: sock164/10.0.0.95/20020          |

Prior to running this program you must first print a picking ticket and then run Update Picked Quantities program to update the quantities that were picked for the outgoing shipment. Once you've done this, select Update Weight Information program, do a (F)ind and enter the customer order number. Then go into (U)pdate mode and click on the Weight Screen icon on the toolbar to enter the shipping units and weights for each item on the order.

In this example, the customer order is for 100 lbs of copper and it is shipping in two boxes; one weighing 60 lbs and the other weighing 40 lbs.

| Ad            | <mark>d on d</mark><br>lit Naviga | e <b>tail we</b><br>tion Help | ight                |                         |       |
|---------------|-----------------------------------|-------------------------------|---------------------|-------------------------|-------|
| 🕑 🖫<br>PO No: | 1235                              | 1. D D D                      | 🔍 🛛 🥸 👸<br>Ship No: | 💙 🔷 🚭 🎒<br>1 Total Unit | s: 2  |
| Unit          | UOM                               | Gross                         | Tare                | Net                     | 2     |
| 1             | BX                                |                               | 62.00               | 2.00                    | 60.00 |
| 1             | BX                                |                               | 41.00               | 1.00                    | 40.00 |
| 0             | K I                               | Cancel 💽                      |                     |                         |       |

# Feature 1304 Unlinking Direct Purchase Orders and Customer Orders

We've added the ability to unlink the purchase order from the sales order so it can be linked to another sales order. This is needed in the event the original customer cancels their order.

If you delete a customer sales order that has an order type of DIR you will receive the following prompt:

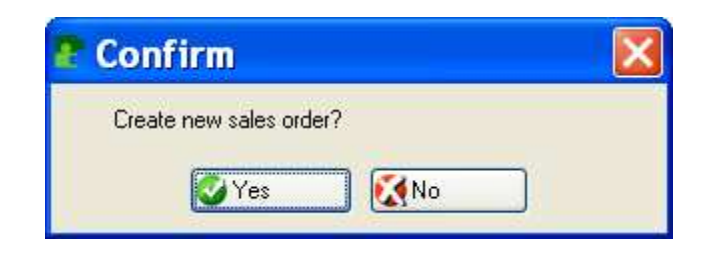

If you select yes the program will null out the customer code, ship to code, order number and document number and put you in update mode. You will then enter new customer and ship-to codes. When the order is saved, a new order number, document number, and contract number will be assigned; the vendor PO will be updated with the new order information; the shipment tracking table will be updated with the new information; and the original sales order will be cancelled. The field labeled Orig Cust Doc No on the Update Vendor Purchase Orders screen will be set to the order number that was cancelled as an audit trail.

If you select no, you will receive this prompt:

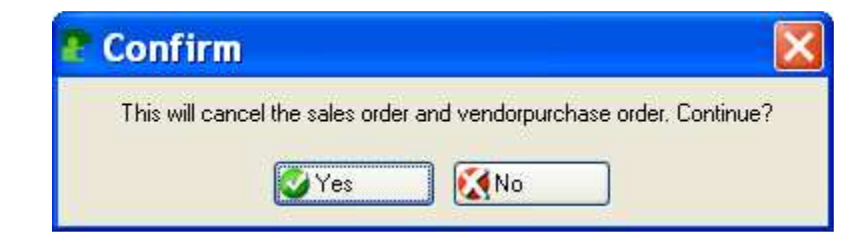

If you then select yes, the sales order and vendor purchase will both be cancelled and the record for the sales order will be removed from the Shipment Tracking screen program. If you select no, there are no changes made and the original sales order and purchase order are retained intact.

# Feature 1305 Ability to Change REG Orders to DIR Orders

The sales order is initially created with a REG order type (ship out of the warehouse order) and it not linked to a purchase order. You later determine that you want to ship the order directly from your vendor to your customer.

The Order Entry logic has been change so that you can now change the order type from REG to DIR. When you do this you will be prompted as follows:

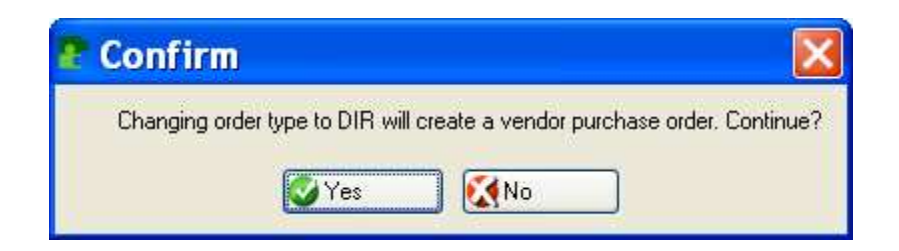

If you select yes:

A vendor purchase order will be created for the primary vendor for every item on the sales order.

The sales order's order type will be set to DIR (the behind the scenes table stages will also be reset) and it will be linked to the purchase orders created.

The purchase order information for each purchase order created will display in the tracking screen for this sales order.

# Feature 1307 Ability to Change DIR Sales Orders to REG Sales Orders

If you initially enter the sales order with a DIR order type but then decide you want to ship it from your warehouse you now have the ability to change the order type from DIR to REG. When you do this you will be prompted for the warehouse you are going to ship the merchandise from:

| 🛿 Extensio 🔳 🗖 🔀              |
|-------------------------------|
| File Edit Help                |
| 🥝 🖷 🔮 🚺 🛱 🛱 🍳 »               |
| Warehouse Code: SEATTLE       |
| OK 🔀 Cancel                   |
| Enter the warehouse code, OVR |

Once you click on OK or press Enter to continue, the following updates will take place:

1. For any items where there is not sufficient quantity on hand to fill the order the back order screen will display so that you may then either reduce the quantity on the order or decide to backorder the item.

- 2. The order type will be changed to REG (and all the behind the scenes stages in the order tables updated accordingly).
- 3. The vendor purchase order that was linked to the sales order will be cancelled.
- 4. The vendor information on the Shipment Tracking screen will be updated accordingly.

### Feature 1363 Ability to Post Specific Orders

In previous versions of the software when the Print Order Entry Edit List and Post Order Entry Documents programs were run, these programs would process all orders ready to be posted. A new selection criteria screen has been added so that the user can select which sales orders/ customer invoices they want to post.

| Select sel_inv  | , 💶 🗖 🗙 |
|-----------------|---------|
| File            |         |
| Select Invoices |         |
| Invoice Number: |         |
| 🕑 OK 🛛 🔣 Can    | cel     |
|                 | OVR     |

Feature 1397 Expansion of Order Number

The customer sales order number has been expanded to twenty characters On all screens and reports.

# Feature 1537 Check box to select multiple part numbers

We added the ability for the user to select multiple items from the item code zoom screen when entering customer orders. Simply check the new check box to select the item you want. When you click on OJ all items selected will display in the detail section of the sales order. You then enter the quantities the customer wants to order.

| iclude N                                                                                                    | Item Code   | Class                | Description              | Description2 | Control | 1 |
|----------------------------------------------------------------------------------------------------|-------------|----------------------|--------------------------|--------------|---------|---|
| 1                                                                                                    | 12138       | NON                  | SCM A SERIES CORR (PK/2) |              |         |   |
|                                                                                                    | 12195       | NON                  | SCM A SERIES NYLON       |              |         |   |
| <ul> <li>Image: A start of the start of the start of</li></ul> | 16345       | NON                  | SCM CORONAMATIC LIFT-OFF |              |         |   |
| ~                                                                                                    | 16352       | NON                  | CORONAMATIC CORRECTABLE  |              |         |   |
|                                                                                                    | 17558       | NON                  | SCM CORONAMATIC BLK FILM |              |         |   |
| ~                                                                                                    | 17616       | NON                  | CORONAMATIC COVER-UP     |              |         |   |
|                                                                                                    | 17657       | NON                  | SCM CORONAMATIC NYLON    |              |         |   |
|                                                                                                    | 20700       | NON                  | SCM REGENCY 10 PAW       |              |         |   |
|                                                                                                    | 20702       | NON                  | SCM REGENCY 12 PAV       |              |         | 1 |
|                                                                                                    |             |                      |                          |              | 1       | > |
| ntrol: "L" =                                                                                                    | Lot Control | S'' = Serial Control |                          |              |         |   |

| File Edit View Navigation Tools Actions Options         Find Prev Next Add Update Delete Browse Options         Out Print DK Cancel Cut Copy Paste Zoom Notes U Fields To Do View Detail Next Page Previous Page Insert Row Delete Row Technical status         Type: REG Customer. 2         Cut: USD Ship To Ship View Betal Next Page Previous Page Insert Row Delete Row Technical status         State ACT       P.O. No:         DriderNo:       Document No:         State ACT       P.O. No:         DriderNo:       Document No:         State ACT       P.O. No:         DriderNo:       Document No:         State ACT       P.O. No:         DriderNo:       Document No:         State ACT       P.O. No:         DriderNo:       Document No:         State ACT       P.O. No:         DriderNo:       Document No:         State ACT       P.O. No:         DriderNo:       Document No:         State ACT       P.O. No:         DriderNo:       Document No:         State MEW       OrderState         In Type Stg. Item Code       UM Quantity         Price       Net Add0         State Korken Reve       0.000         4 STK       NEW 17355         EA       0                                                                                                    | PUpdate Customer Orders                                                                                                    |                              |                               |                               |
|----------------------------------------------------------------------------------------------------|----------------------------------------------------------------------------------------------------|------------------------------|-------------------------------|-------------------------------|
| Find       Prev       Next       Add       Update       Delete       Browse       Options         Out       Print       DK       Cancel       Cut       Copy       Paste       Zoom       Notes       U Fields       To Do       View Detail       Next Page       Previous Page       Inset       Row       Delete       Row       Technical status       X         Type:       REG       Customer       2       R       PERFORMANCE AUTO PARTS       Disc. Code:                                                                                                    | File Edit View Navigation Tools Actions Options Help                                                                                                    |                              |                               |                               |
| Image: State in the state     Image: State in the state     Image: State     Image: State     Image: State     Image: State     Image: State     Image: State     Image: State     Image: State     Image: State     Image: State     Image: State     Image: State     Image: State     Image: State     Image: State   Image: State   Image: State   Image: State   Image: State   Image: State   Image: State   Image: State   Image: State   Image: State   Image:                                                                                                    | C         D         O         O |                              |                               |                               |
| Type: REG Customer: 2 REFORMANCE AUTO PARTS Curr: USD ShipTo: SHIPTO ShipTo: SHIPTO ShipTo: SHIPTO ShipTo: SHIPTO ShipTo: SHIPTO ShipTo: SHIPTO Contract: Document No: Document No: Stag: NEW OrderDate: 11/11/2008 B&3 ShipDate: 11/11/2008 B&3 OrderTotal 0.00 ShipTo: ShipTo: ShipTo: ShipTo: N Multiple Orders: N Contract: N Contract | 🞱 🖷 🧭 🌠 🛅 🖨 🎆 🔍 🛱<br>Quit Print OK Cancel Cut Copy Paste Zoom Notes U Fi                                                                                                    | ields To Do View Detail Next | Page Previous Page Insert Rov | v Delete Row Technical status |
| Curr. USD       Ship To:       SHip Via:       BEST WAY       Disc.Code:         Stat. ACT       P.O. No.:       OrderNo.:       Document No.:         Stag:       NEW       OrdrDate:       11/11/2008       B3         Ship Complete:       N       Multiple Orders:       N       Contract         Ln       Type       Stg       New 12138       BX       0.000         2 STK       NEW       16345       EA       0.000       4.480       0.00         2 STK       NEW       16345       EA       0.000       4.480       0.00         3 STK       NEW       16345       EA       0.000       4.480       0.00         4 STK       NEW       1765       EA       0.000       4.480       0.00         4 STK       NEW       1765       EA       0.000       4.480       0.00         S STK       NEW       17857       EA       0.000       4.480       0.00         S STK       NEW       17857       EA       0.000       4.480       0.00         Sold A SERIES CORR (PK/2)       Whse:       SEATTLE       Committed:       Salesperson:       Tax       Backorder Ref;       Ship To       Price                                                                                                    | Type: REG 💽 Customer: 2                                                                                                    | ERFORMANCE AUTO PARTS        |                               |                               |
| Stat: ACT P.O. No: OrderNo: Document No:   Stag: NEW OrdrDate: 11/11/2008 BX3 ShipDate: 11/11/2008   Ship Complete: N Multiple Orders: N Contract:     Ln Type Stg Item Code UM Quantity Price Net Amount   1 Strip NEW 12138 BX 0.000 8.230 0.00   2 STK NEW 16345 EA 0.000 4.480 0.00   3 STK NEW 16322 EA 0.000 4.480 0.00   4 STK NEW 17616 EA 0.000 4.480 0.00   4 STK NEW 17657 EA 0.000 4.480 0.00   5 STK NEW 17657 EA 0.000 4.480 0.00   ScM A SERIES CORR (PK/2) Whse: SelexTTLE Committed: Selexerific Image: Selexerific Constrainted:   ShipDtl Nonstock Details Lines Alias Summary Defaults Credit Check Recalc Customer Ship-To Price Sales Invoice ItemMaster LotScreen                                                                                                    | Curr: USD ShipTo: SHIPTO 🔍 Ship Via: B                                                                                                    | EST WAY                      | Disc.Code:                    |                               |
| Stag:       NEW       Ordel ate:       11/11/2008       BX8       ShipDate:       11/11/2008       BX8       Order Total:       0.00         Ship Complete:       N       Multiple Orders:       N       Contract:       Image: Contract:       Image: Contral:       Image: Contract:       Image: Contral:                                                                                                    | Stat: ACT P.O. No.: OrderNo.:                                                                                                    |                              | Document No.:                 |                               |
| Ship Complete:       Multiple Orders:       N       Contract:         Ln       Type       Stg       Item Code       UM Quantity       Price       Net Amount         1       Item Code       UM Quantity       Price       Net Amount       Item Code         1       Item Code       UM Quantity       Price       Net Amount       Item Code         1       Item Code       EA       0.000       8.230       0.00         2 STK       NEW 15345       EA       0.000       4.480       0.00         3 STK       NEW 16352       EA       0.000       4.480       0.00         4 STK       NEW 17616       EA       0.000       4.480       0.00         4 STK       NEW 17657       EA       0.000       4.480       0.00         5 STK       NEW 17657       EA       0.000       4.480       0.00         Sold A SERIES CORR (PK/2)       Whse:       SEATTLE       Committed:       Seatsonder Qy:       Item Code         Ship Dtl       Nonstock       Details       Lines       Alias       Summary Defaults       Credit Check       Recale       Customer       Ship-To       Price       Sales       Invoice       ItemMaster       LotScreen <td>Stag: NEW OrdrDate: 11/11/2008 [3] ShipDate: 1</td> <td>1/11/2008</td> <td>OrderTotal: 0</td> <td>.00</td>                                                                                                    | Stag: NEW OrdrDate: 11/11/2008 [3] ShipDate: 1                                                                                                    | 1/11/2008                    | OrderTotal: 0                 | .00                           |
| Ln       Type       Stg       Item Code       UM       Quantity       Price       Net Amount         1       IN       NEW       12138       BX       0.000       8.230       0.00         2 STK       NEW       16345       EA       0.000       4.480       0.00         3 STK       NEW       16352       EA       0.000       4.480       0.00         4 STK       NEW       17616       EA       0.000       4.150       0.00         4 STK       NEW       17657       EA       0.000       4.480       0.00         5 STK       NEW       17657       EA       0.000       4.480       0.00         Sold A SERIES CORR (PK/2)       Whse:       SEATTLE       Committed:       Salesperson:       VM       Backorder Qy:         Ship Dtl       Nonstock       Details       Lines       Alias       Summary       Defaults       Credit Check       Recalc       Customer       Ship-To       Price       Sales       Invoice       ItemMaster       LotScreen         Ship Dtl       Nonstock       Details       Lines       Alias       Summary       Defaults       Credit Check       Recalc       Customer       Ship-To       <                                                                                                    | Ship Complete: N Multiple Orders: N                                                                                                    | ]                            | Contract:                     |                               |
| 1       Image: Strick NEW 12138       BX       0.000       8.230       0.00         2 STK       NEW 16345       EA       0.000       4.460       0.00         3 STK       NEW 16352       EA       0.000       4.460       0.00         4 STK       NEW 17616       EA       0.000       4.480       0.00         4 STK       NEW 17616       EA       0.000       4.480       0.00         5 STK       NEW 17657       EA       0.000       4.480       0.00         5 STK       NEW 17657       EA       0.000       4.480       0.00         SCM A SERIES CORR (PK/2)       Whse::       SEATTLE       Committed:       Salesperson:       WM       Backorder Qty:       Image: Salesperson:       Image: Salesperson: <t< td=""><td>Ln Type Stg Item Code</td><td>UM Quantity</td><td>Price</td><td>Net Amount</td></t<>                                                                                                    | Ln Type Stg Item Code                                                                                                    | UM Quantity                  | Price                         | Net Amount                    |
| 2 STK NEW 15352 EA UUUU 4.480 UUU<br>3 STK NEW 16352 EA 0.000 4.480 0.00<br>4 STK NEW 17616 EA 0.000 4.150 0.00<br>5 STK NEW 17657 EA 0.000 4.480 0.00<br>STK NEW 17657 EA 0.000 4.480 0.00<br>STK NEW 17657 EA 0.000 1.50<br>Salesperson: WM Backorder Qty:<br>Stip Dtl Nonstock Details Lines Alias Summary Defaults Credit Check. Recale Customer Ship-To Price Sales Invoice ItemMaster LotScreen<br>Ship Dtl Nonstock Details Lines Alias Summary Defaults Credit Check. Recale Customer Ship-To Price Sales Invoice ItemMaster LotScreen<br>Stip Dtl Nonstock Details Lines Alias Summary Defaults Credit Check. Recale Customer Ship-To Price Sales Invoice ItemMaster LotScreen<br>Streat the line targe                                                                                                    | 1 STK 💽 NEW 12138                                                                                                    | BX 0.00                      | 0 8.230                       | 0.00                          |
| STK       NEW 17616       EA       0.000       4.150       0.00         SSTK       NEW 17657       EA       0.000       4.150       0.00         SSTK       NEW 17657       EA       0.000       4.480       0.00         SCM A SERIES CORR (PK/2)       Whse:       SEATTLE       Committed:                                                                                                    | 2,51K NEW 16345<br>3,5TK NEW 16352                                                                                                    | EA U.U.                      | 0 4.48L<br>0 4.48C            | 0.00                          |
| 5 STK NEW 17657   EA 0.000 4.480 0.00 SCM A SERIES CORR (PK/2) Whse: SEATTLE Committed: Salesperson: WM Backorder Qty: Tax Backorder Qty: Tax Backorder Ref: Ship Dtl Nonstock Details Lines Alias Summary Defaults Credit Check Recale Customer Ship-To Price Sales Invoice ItemMaster LotScreen OK Cancel E Header Tracking Cover                                                                                                    | 4 STK NEW 17616                                                                                                    | EA 0.00                      | 0 4.150                       | 0.00                          |
| SCM A SERIES CORR (PK/2) Whse: SEATTLE Committed:<br>Salesperson: WM Backorder Qy:<br>Tax Backorder Ref:<br>Ship Dtl Nonstock Details Lines Alias Summary Defaults Credit Check Recalc Customer Ship-To Price Sales Invoice ItemMaster LotScreen                                                                                                    | 5 STK NEW 17657                                                                                                    | EA 0.00                      | 0 4.480                       | 0.00                          |
| SCM A SERIES CORR (PK/2) Whse: SEATTLE Committed:<br>Salesperson: WM Backorder Qty:<br>Tax Backorder Ref:<br>Ship Dtl Nonstock Details Lines Alias Summary Defaults Credit Check. Recalc Customer Ship-To Price Sales Invoice ItemMaster LotScreen                                                                                                    | <                                                                                                    |                              |                               | > *                           |
| Salesperson: WM R Backorder Qty:<br>Backorder Ref:<br>Tax R Backorder Ref:<br>Ship Dtl Nonstock Details Lines Alias Summary Defaults Credit Check Recalc Customer Ship-To Price Sales Invoice ItemMaster LotScreen                                                                                                    | SCM A SERIES CORR (PK/2) Whse.: SI                                                                                                    | EATTLE Commit                | ted:                          |                               |
| Tax: Backorder Ref:<br>Tax: Backorder Ref:<br>Ship Dtl Nonstock Details Lines Alias Summary Defaults Credit Check Recalc Customer Ship-To Price Sales Invoice ItemMaster LotScreen<br>OK Cancel E Header Itracking                                                                                                    | Salesperson: W                                                                                                    | /M 💽 Backorder               | Qty:                          |                               |
| Image: Ship Dtl       Image: Ship Dtl                                                                                                    | Tax.                                                                                                    | Backorder I                  | Ref:                          |                               |
| Image: Ship Dtl       Image: Ship Dtl                                                                                                    |                                                                                                    |                              |                               |                               |
| Ship Dtl Nonstock Details Lines Alias Summary Defaults Credit Check Recalc Customer Ship-To Price Sales Invoice ItemMaster LotScreen                                                                                                    | 0000000                                                                                                    | 0 = 0                        | 0 0 0 0                       | 0 0                           |
| OK     Image: Cancel     Image: Cancel     Image: Cancel     OVR                                                                                                    | Ship Dtl Nonstock Details Lines Alias Summary Defaults Cre                                                                                                    | edit Check Recalc Customer S | hip-To Price Sales Invoice    | ItemMaster LotScreen          |
|                                                                                                    | OK Kancel R Header tracking                                                                                                    |                              |                               |                               |
| Enter the line time                                                                                                    |                                                                                                    |                              |                               |                               |
| HORDE THE HERE                                                                                                    | eran de la cale                                                                                                    |                              |                               | OVR                           |

*Fourth Generation Business 2000:***Order Entry User Guide 5.20** Last Update: November 2008 (*Software Version 5.20*)

# Feature 1538 Create Purchase Orders for Backorders

Functionality has been added so that the user can now create purchase orders while in the order entry program for all items that are backordered on an order instead of using the Purchasing Requisition program.

When the order is stored this prompt will display if there are any part numbers with a line stage of BKO:

| P Message                                                                  | 💶 🗖 🗙 |
|----------------------------------------------------------------------------|-------|
| Create backorders now?                                                     |       |
| Please note that once the order is stored and the purchase order(s) create |       |
| any quantity changes made to the order must be manually changed on the     |       |
| corresponding purchase order so that the two documents stay in sync.       |       |
| Yes No                                                                     |       |
|                                                                            | OVR:  |

Select Yes if you want to create purchase orders. When you select Yes this screen will display:

| Item Code | Quantity | Description                      | Vendor Code | Vendor Part Number | Cost    |
|-----------|----------|----------------------------------|-------------|--------------------|---------|
| 3 ALP7292 | 1        | 6.000 ALPINE 7292 REM. AM/FM/CAS | 123461      | <b>(</b>           | 289.000 |
|           |          |                                  |             |                    |         |
|           |          |                                  |             |                    |         |
|           |          |                                  |             |                    |         |
|           |          |                                  |             |                    |         |
|           |          |                                  |             |                    |         |
|           |          |                                  |             |                    |         |
|           |          |                                  |             |                    |         |
|           |          |                                  |             |                    |         |
|           |          |                                  |             |                    |         |

The vendor selected is the primary vendor found in the item catalog (if one exists). To change the vendor and cost simply enter a new vendor code and cost. You will then be prompted as follows if you change the vendor code and this vendor is not in the item catalog:

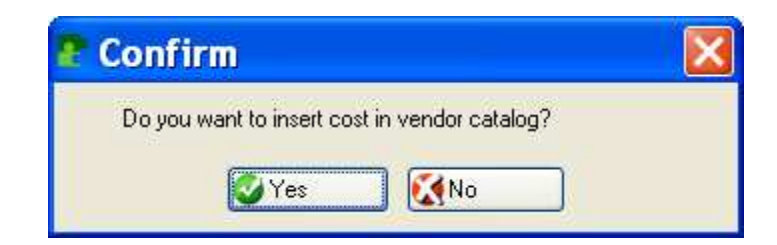

If you will be purchasing this item from this vendor again select Yes. Store the transaction by clicking OK and purchase orders will be created for each vendor. You can view the PO number created for each item in the backorder reference field on the order entry screen.

| P Update Customer Orders                                                                                                    | ×   |
|----------------------------------------------------------------------------------------------------|-----|
| File Edit View Navigation Tools Actions Options Help                                                                                                    |     |
| Image: Second system     Image: Second system     Image: Second system       Find     Prev     Next     Add     Update     Delete     Browse     Options                                                                                                    |     |
| <ul> <li>Image: Second second sec</li></ul> | »   |
| Type: REG Customer: 2 PERFORMANCE AUTO PARTS                                                                                                    |     |
| Curr: USD ShipTo: SHIPTO 🗨 Ship Via: BEST WAY R Disc.Code:                                                                                                    |     |
| Stat:         ACT         P.O. No.:         213212         OrderNo.:         2300         Document No.:         2300                                                                                                    |     |
| Stag:         BK0         OrdrDate:         11/14/2008         BX3         ShipDate:         11/14/2008         BX3         OrderTotal:         11479.29                                                                                                    |     |
| Ship Complete: N Multiple Orders: N Contract: 2300                                                                                                    |     |
| Ln Type Stg Item Code UM Quantity Price Net Amount                                                                                                    |     |
| 1 STK 0RD 12138 BX 10.000 8.230 82.30                                                                                                    |     |
| 2 STK DRD 75804 EA 22,000 5,980 119,60                                                                                                    |     |
| 3 51N (5) BRU ALP/232 EA 20.000 515.420 10.308.40                                                                                                    |     |
|                                                                                                    |     |
|                                                                                                    |     |
|                                                                                                    |     |
|                                                                                                    | en/ |
|                                                                                                    | 1   |
| ALPINE 7292 REM. AM/FM/CAS Whee: SEATTLE Committed: 4.0000                                                                                                    |     |
| Salesperson: WM Backorder Qty: 16.0000                                                                                                    |     |
| Tax SEATX Backorder Ref: 1210                                                                                                    |     |
| (New Document)                                                                                                    |     |
| 🗘 🗘 🗘 🗘 🧭 🧭 🧭 🧭 📰 🗘 🕄 🗘 🗘 🗘 🔅 🔅 🔅 🔅 🔅 🔅 🔅 🔅 🔅 🔅 🔅 🔅 🔅                                                                                                    |     |
| OK Kancel Kacking tracking                                                                                                    |     |
| Enter the line type.                                                                                                    |     |

When the vendor PO is received the sales order number it is linked to will print on the PO receipts report and the line stage on the sales order will change from BKO to ORD.

# 1539 Assign Routing Codes to Sales Orders

New fields have been added to the customer master screen OE Info screen and the ship-to screen.

| 🛿 Extension oeinfo                         |               |                     |      |  |
|--------------------------------------------|---------------|---------------------|------|--|
| File Edit Help                             |               |                     |      |  |
| : 😃 🖷   🔮 🔣 🗈 🖨 🎬 🔍   📨 😮                  |               |                     |      |  |
| Order Entry Information                    |               |                     |      |  |
| Discount:                                  | MRKUP         | 25% MARK UP         |      |  |
| Salesperson:                               | WM 💽          | WILLIAM MILLER      |      |  |
| Commission:                                | TIER 1 💽      | REGIONAL SALES REP  |      |  |
| Pay.Method:                                | AR 💽          |                     |      |  |
| Ship Terms:                                | BillTo3rdPart | Bill to Third Party |      |  |
| UPS Account:                               |               |                     |      |  |
| Residential:                               | Ν             | Ship Complete       | e: N |  |
| Route Code:                                | CS-ROUTE1     | ]                   |      |  |
| OK Cancel                                  |               |                     |      |  |
| Enter the discount code for this customer. |               |                     |      |  |

| 📲 Ship-To             |                                              |  |  |  |  |
|-----------------------|----------------------------------------------|--|--|--|--|
| File Edit View        | File Edit View Navigation Tools Actions Help |  |  |  |  |
| : 😃 🖪 🕼 🔀 🛱 🛱 🔍 🗒 📴 🤪 |                                              |  |  |  |  |
| <ul> <li></li></ul>   |                                              |  |  |  |  |
| Customer Code:        | 1 ACTION SUPPLY                              |  |  |  |  |
| Ship-To:              | EAST                                         |  |  |  |  |
| Ship-To Name:         | ACTION EAST Route Code: SH1-WASH             |  |  |  |  |
| Residential:          | N Tax Code:                                  |  |  |  |  |
| Freight Tax Code:     | Misc Tax Code: Enter route code.             |  |  |  |  |
| Contact:              | MARY SMITH Phone: 800-345-6089               |  |  |  |  |
| Address 1:            | 2000 SOUTH END AVE                           |  |  |  |  |
| Address 2:            |                                              |  |  |  |  |
| City, State, Zip:     | ATLANTA GA 30339                             |  |  |  |  |
| Country:              | US 🔍 UNITED STATES                           |  |  |  |  |
| Salesperson:          | TM TOM MACK                                  |  |  |  |  |
| Commission Code:      | STD STANDARD COMMISSION RATE                 |  |  |  |  |
| Discount:             |                                              |  |  |  |  |
| Ship Terms:           | PREPAID   FREIGHT PREPAID- DO NOT INVOICE    |  |  |  |  |
| Cell:                 |                                              |  |  |  |  |
| Fax:                  |                                              |  |  |  |  |
| Email:                |                                              |  |  |  |  |
| Web Address:          |                                              |  |  |  |  |
|                       | 1 of 2                                       |  |  |  |  |
|                       |                                              |  |  |  |  |
|                       |                                              |  |  |  |  |
|                       | OVR                                          |  |  |  |  |

The Order Entry program has been modified to first look at the ship-to code to retrieve the routing code and if not found there look at the customer record to retrieve the routing code. The routing code selected is then inserted into the Order Entry summary screen.

| Extension summ                          |                                                                                                    |
|-----------------------------------------|----------------------------------------------------------------------------------------------------|
| File Edit Help                          |                                                                                                    |
| 🙂 🖷 🗳 🚷 🗈 🖻 🖼 🔍 🥔 🤪                     |                                                                                                    |
| Payment Method : R COUNTS RECEIVABLE    |                                                                                                    |
| Terms : A S NET 30                      | China ta da como de como de como de como de como de como de como de como de como de como de como de como de com |
|                                         | Shipping Information                                                                                            |
| Credit Card No: Auth. Code: Auth. Date: |                                                                                                    |
| Auth. Amount: Decline Lode:             |                                                                                                    |
|                                         |                                                                                                    |
|                                         | FUB Point SHIP PUINT                                                                                            |
| Ship Lomplete: N                        | Weight U.UUU                                                                                                    |
|                                         | UPS Account:                                                                                                    |
|                                         | Route Code: SH1-WASH                                                                                            |
| Shipment Tracking Data                  | Order Amounts                                                                                                   |
| Deposit Amount Required:                | Sub-Total: 0.00                                                                                                 |
| Documents Sent:                         | Discount: 0.00                                                                                                  |
| Destination:                            | Freight Amount: 0.00                                                                                            |
| Consignee Name:                         | Freight Tax Code: NOTAX                                                                                         |
| Consignee Address:                      | Total Tax: 0.00                                                                                                 |
|                                         | Total Order: 0.00                                                                                               |
|                                         |                                                                                                    |
| Notify Party Name:                      |                                                                                                    |
| Notify Party Info:                      |                                                                                                    |
| Truck BOL No:                           |                                                                                                    |
|                                         |                                                                                                    |
| OK 🧭 OK                                 |                                                                                                    |
| Enter the method of payment.            | OVR                                                                                                    |

The picking ticket print program has been modified to first print all picking tickets with no routing code and then group subsequent picking tickets by routing code. You may also print picking tickets by routing code by entering the code in the picking ticket selection criteria screen.

| E Select whse                              |    |  |  |  |
|--------------------------------------------|----|--|--|--|
| File                                       |    |  |  |  |
| H 🕗                                        |    |  |  |  |
| Picking Document Warehouse Selection       |    |  |  |  |
| Warehouse:                                 |    |  |  |  |
| Customer:                                  |    |  |  |  |
| Order Date:                                |    |  |  |  |
| Order Number:                              |    |  |  |  |
| Order Document Number:                     |    |  |  |  |
| Route Code:                                |    |  |  |  |
| Ship Date:                                 | 83 |  |  |  |
| 🕑 OK 💽 🔀 Cancel                            |    |  |  |  |
| Enter warehouse codes (blank selects all). |    |  |  |  |